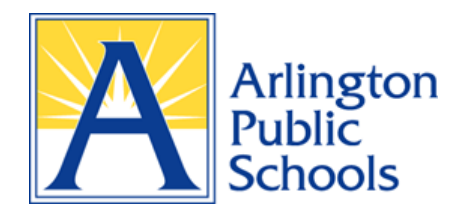

## Step-by-Step Instructions on Using the Searchable Boundary Locator apsva.us/boundary

- **1.** Click the Searchable Boundary Locator link where you will be prompted to enter your address.
- 2. You will see the following screen:

| At Arlington Public Schools                                                                        | Sign in 🔥     |
|----------------------------------------------------------------------------------------------------|---------------|
| Tools                                                                                              | Tool Labels 🗙 |
| Insect Agen? None Hotok Marce 2017 Meth Difference   Insect Fugin? None Hotok 2017 Meth Difference |               |
| APS School Attendance Locator ×                                                                    |               |
| Ease Rapp 🖉 🗐 🕡 📩 Zaal GS Mapping Center, Afrington County, Va (                                   |               |

3. Enter your address. Instead of entering "North" or "South," enter "N" or "S" instead.

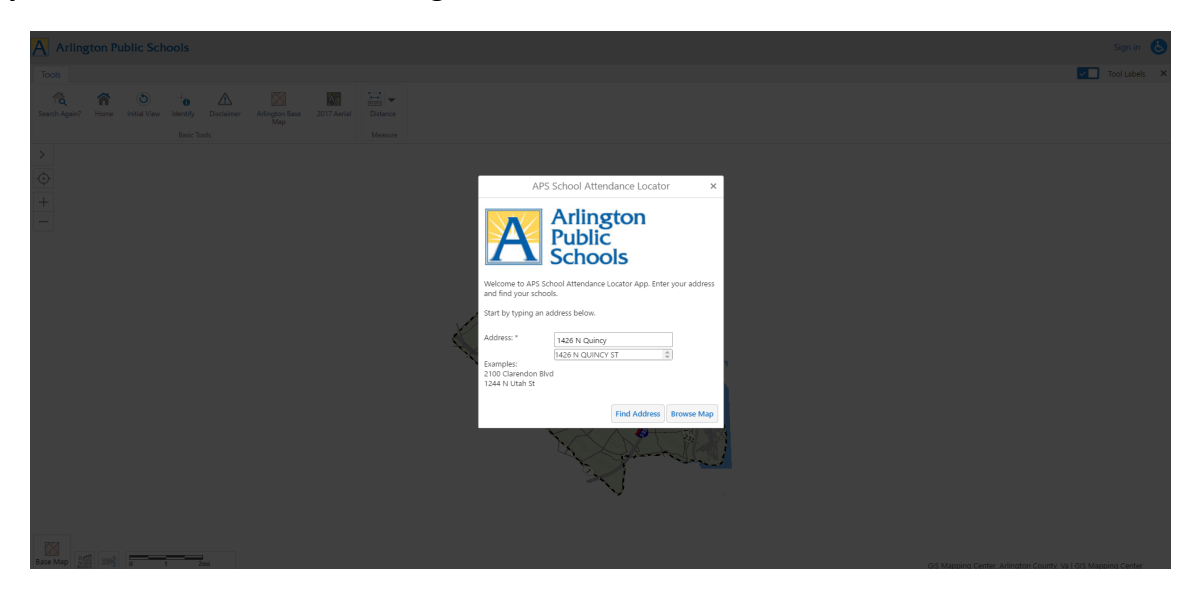

For additional information or questions about using the Boundary Locator or to determine the school attendance information for a specific address, contact the APS Department of School & Community Relations at 703-228-6005.

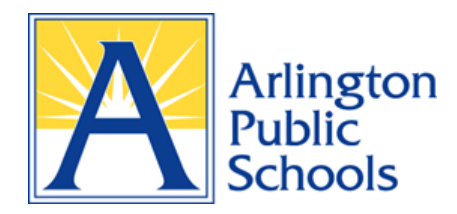

## Step-by-Step Instructions on Using the Searchable Boundary Locator apsva.us/boundary

4. Once entered, the address will be identified by a light blue dot enclosed in a yellow circle.

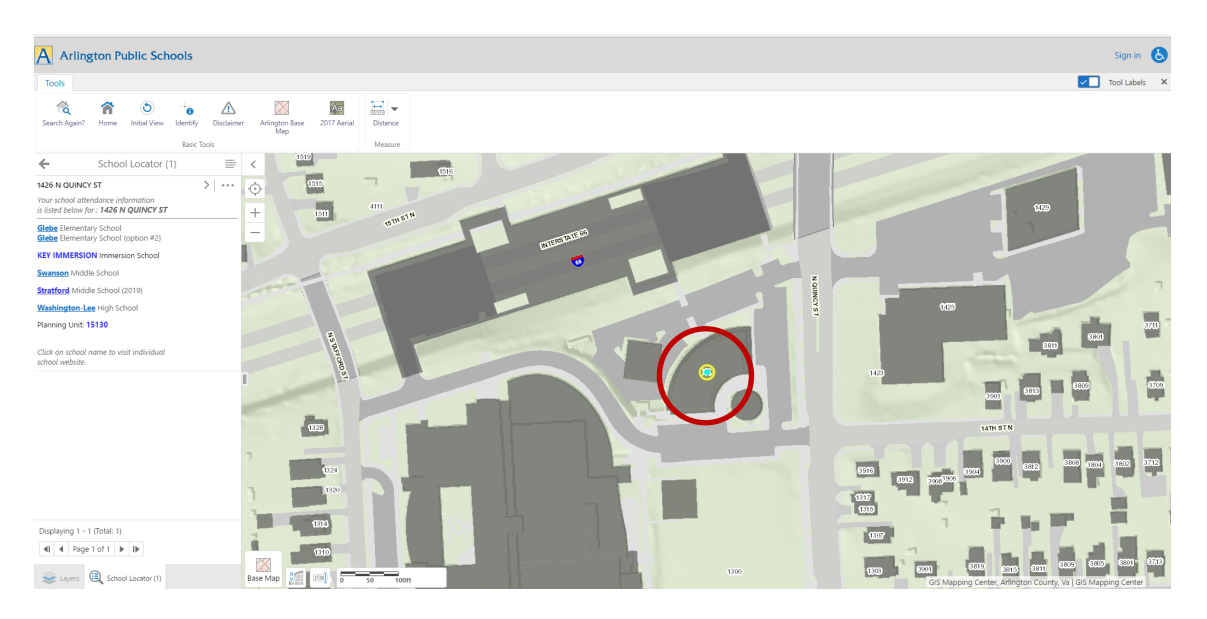

5. The school attendance information and <u>planning unit number</u> will appear on the left side of the screen.

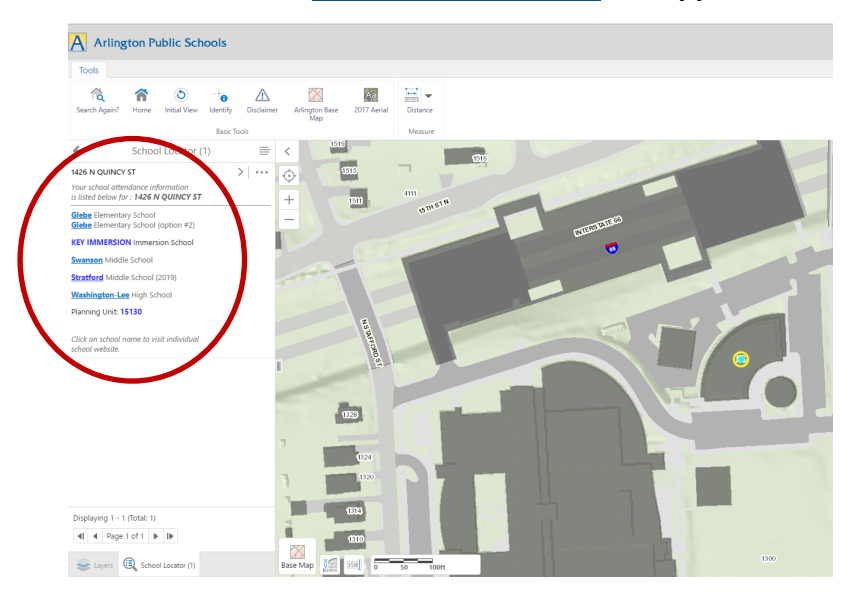

For additional information or questions about using the Boundary Locator or to determine the school attendance information for a specific address, contact the APS Department of School & Community Relations at 703-228-6005.